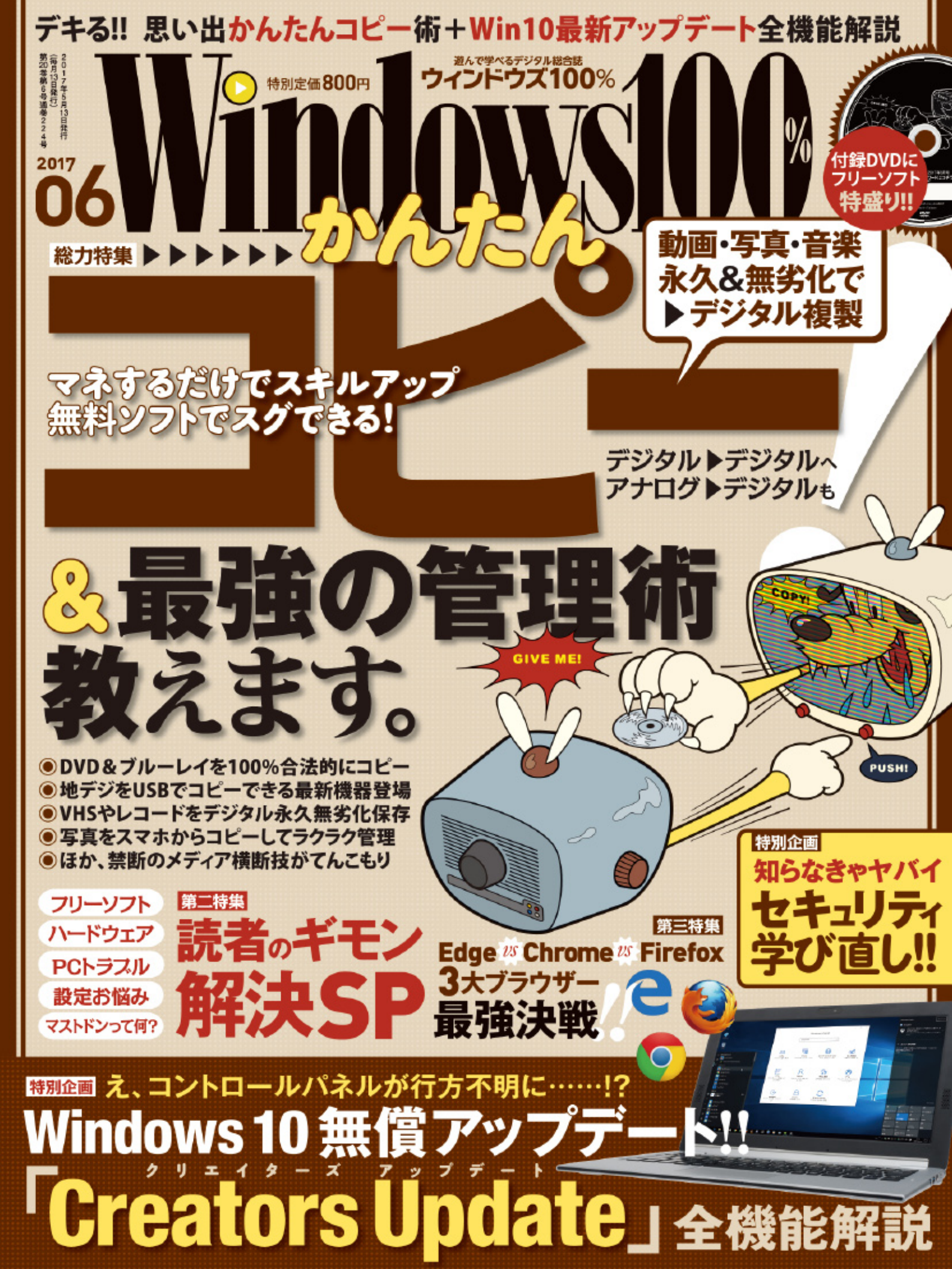

こちらは『Windows100% 2017年6月号』の
 購入者特典PDFです。
 本PDFの無断転載、複製、伝達、
 放送、配信などは固く禁じます。

© SHINYUSHA Co,Ltd 2017

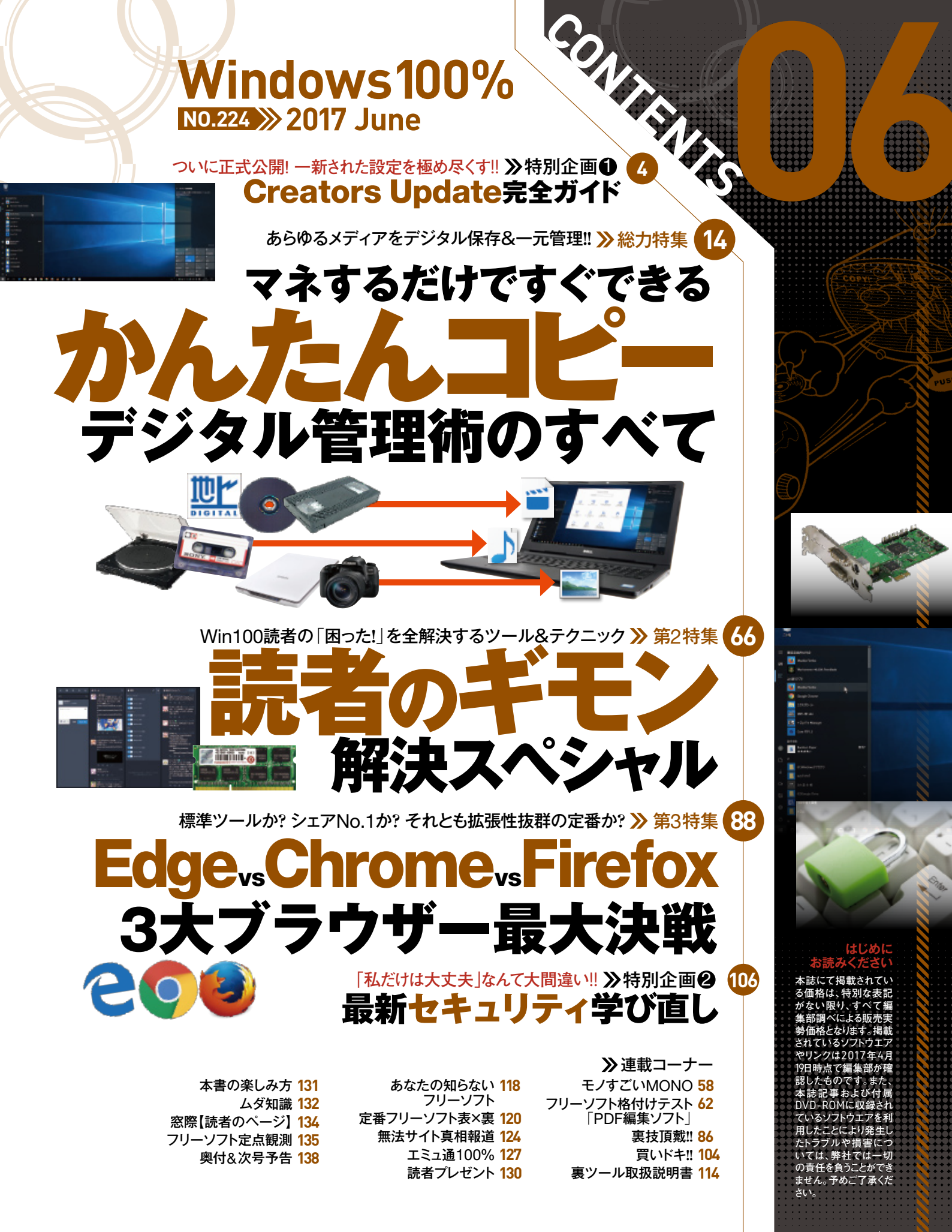

## ついに正式公開!! ターでなくても絶対使える! Windows10 クリエイター向けの最新アプリや

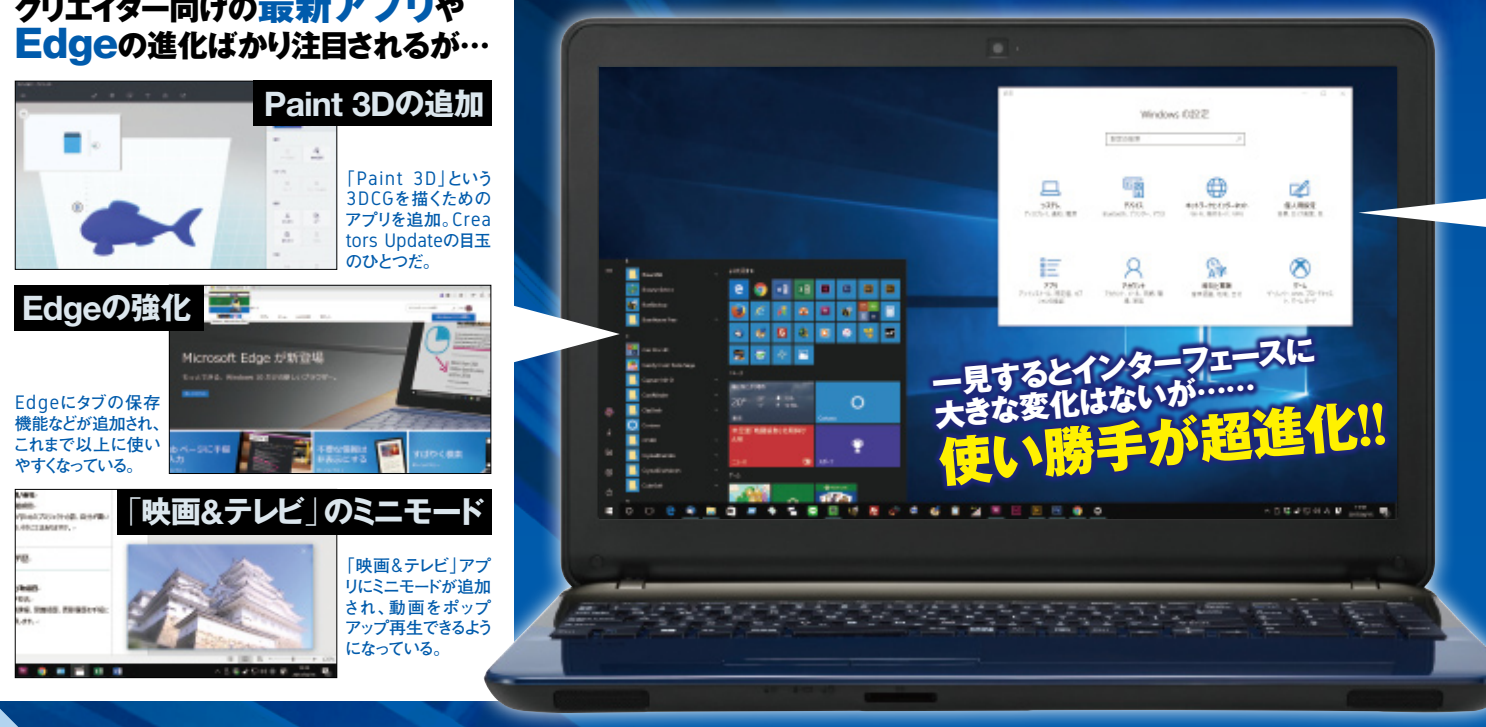

#### 最新版は 難点もあるがOSの操作性は大幅に向上!!

Ē 0

.

2 - ۲

隠低使

すい用のタ頻

にて度の

莉を

4月に公開された大型アップデ --ト「Creators Update」。大型 アップデートは、トラブルが起きそ う、使い勝手が変わりそうなどの 理由で敬遠している人も多いはず だ。たしかにCreators Update を適用すると操作性が変わる。だ が、操作性は基本的に向上する ものばかり。たとえば、スタートメニ ューではタイルをフォルダーにまと められるようになり、より幅広いカ スタマイズができるようになった。 また、設定アプリも項目が整理さ れ、目的の設定にたどり着きやすく なっている。今回のアップデート は適用して後悔するものではない ので、ぜひインストールしよう。

### タイルをまとめられる! タイルを重ねる 7-6 スタートメニューのタイル同士を重ねるとフォ ルダーが作成され、コンパクトにまとめられる。

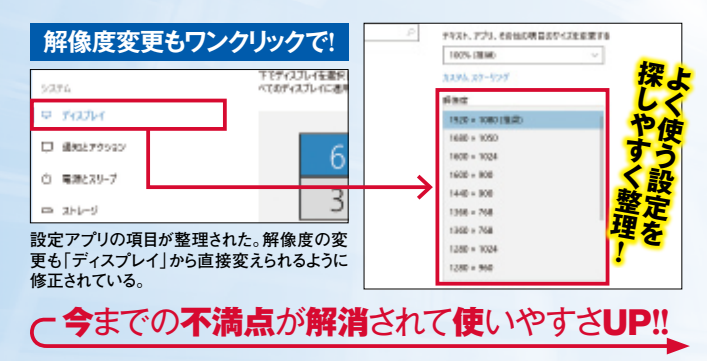

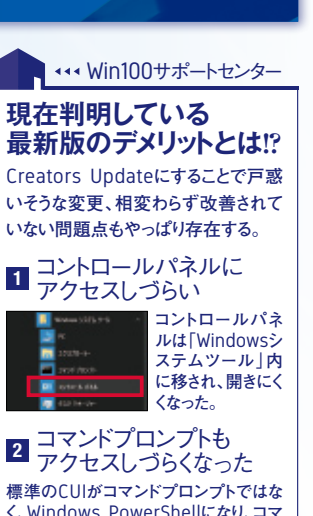

く、Windows PowerShellになり、コマ ンドプロンプトを開きにくくなった。

利用状況の 3 送信は相変わらず 個人情報がマイクロソフトに送信されて しまうのは相変わらず。無効にできない ため、何らかの情報が強制収集される。

## 使いやすくなったWin10最新版をフル活用!

## のローズアップデート « DICOLOGE 完全ガイド

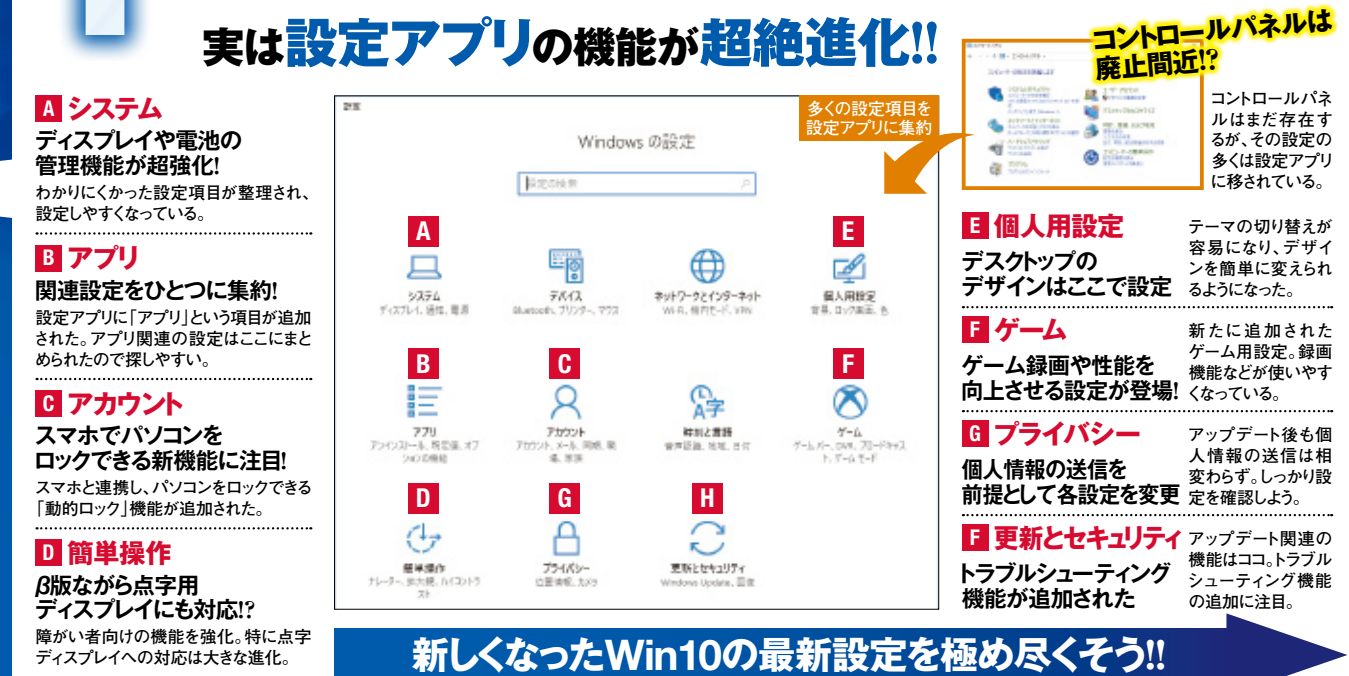

<sup>最初は</sup> ※アップデート方法は手動・自動の2種類ある!

Creators Updateへのアップ デート方法は「アップデート通知」 から行う方法と「更新アシスタント」 というツールを使って手動更新す る方法の2種類がある。しかし、 アップデート通知はマイクロソフト が順次送っているため、いつ届く かわからない。そのため、少し手 間はかかるが、更新アシスタントを 利用して自分でアップデートする のが確実だ。

なお、Creators Updateにア ップデートする際はプライバシー設 定の再設定が必要になる。アッ プデート通知の場合はアップデー ト前、更新アシスタントの場合はア ップデート後に行う。

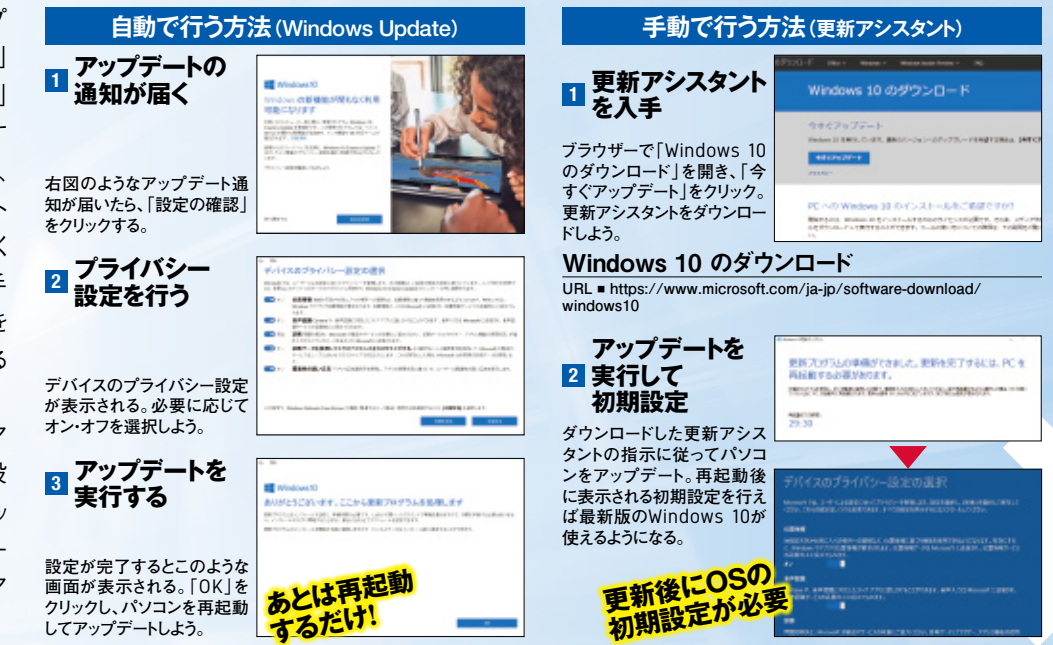

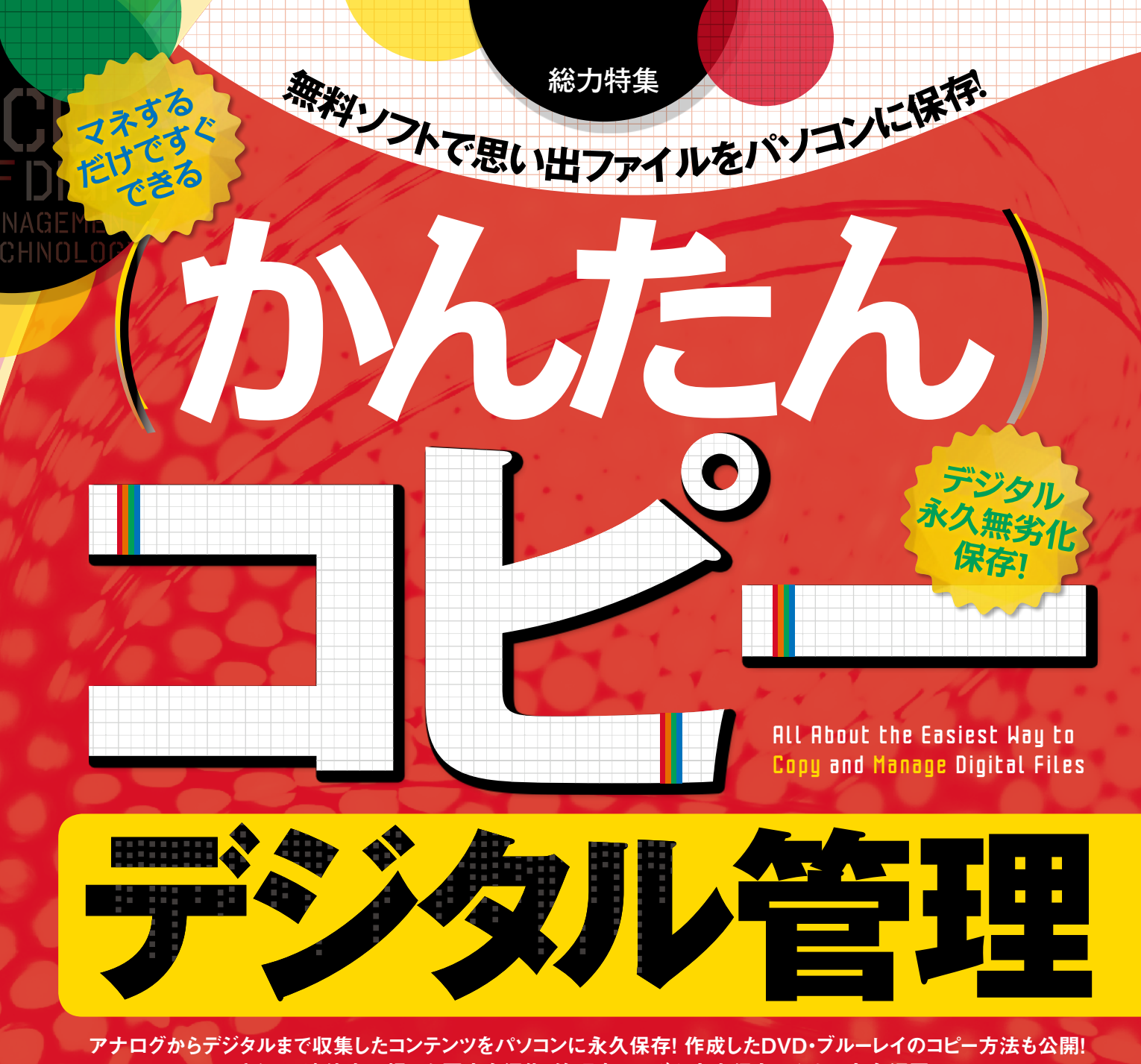

アナログからデジタルまで収集したコンテンツをパソコンに永久保存! 作成したDVD・フルーレイのコピー方法も公開! さらに、連休中に撮った写真を編集・管理するワザや音楽保存テクまで完全網羅! パソコンなら動画・写真・音楽といったあらゆる種類のファイルを完全収集&完璧管理できる!!

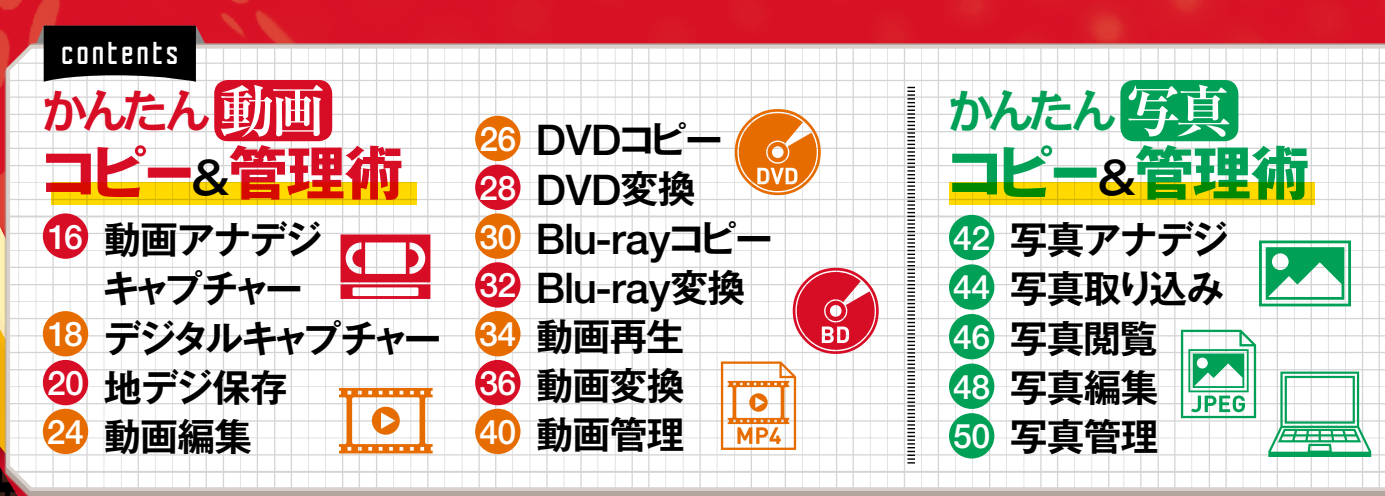

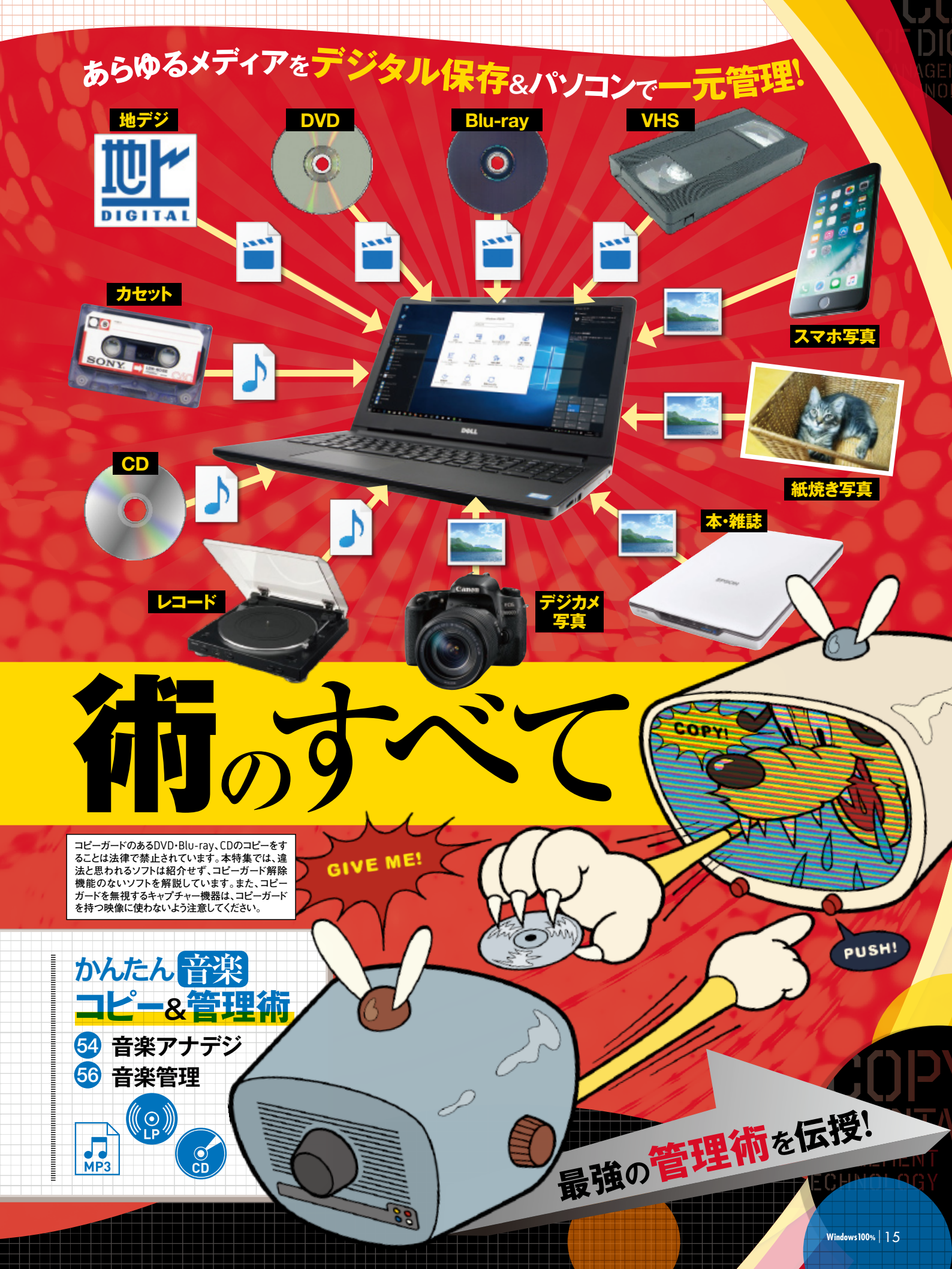

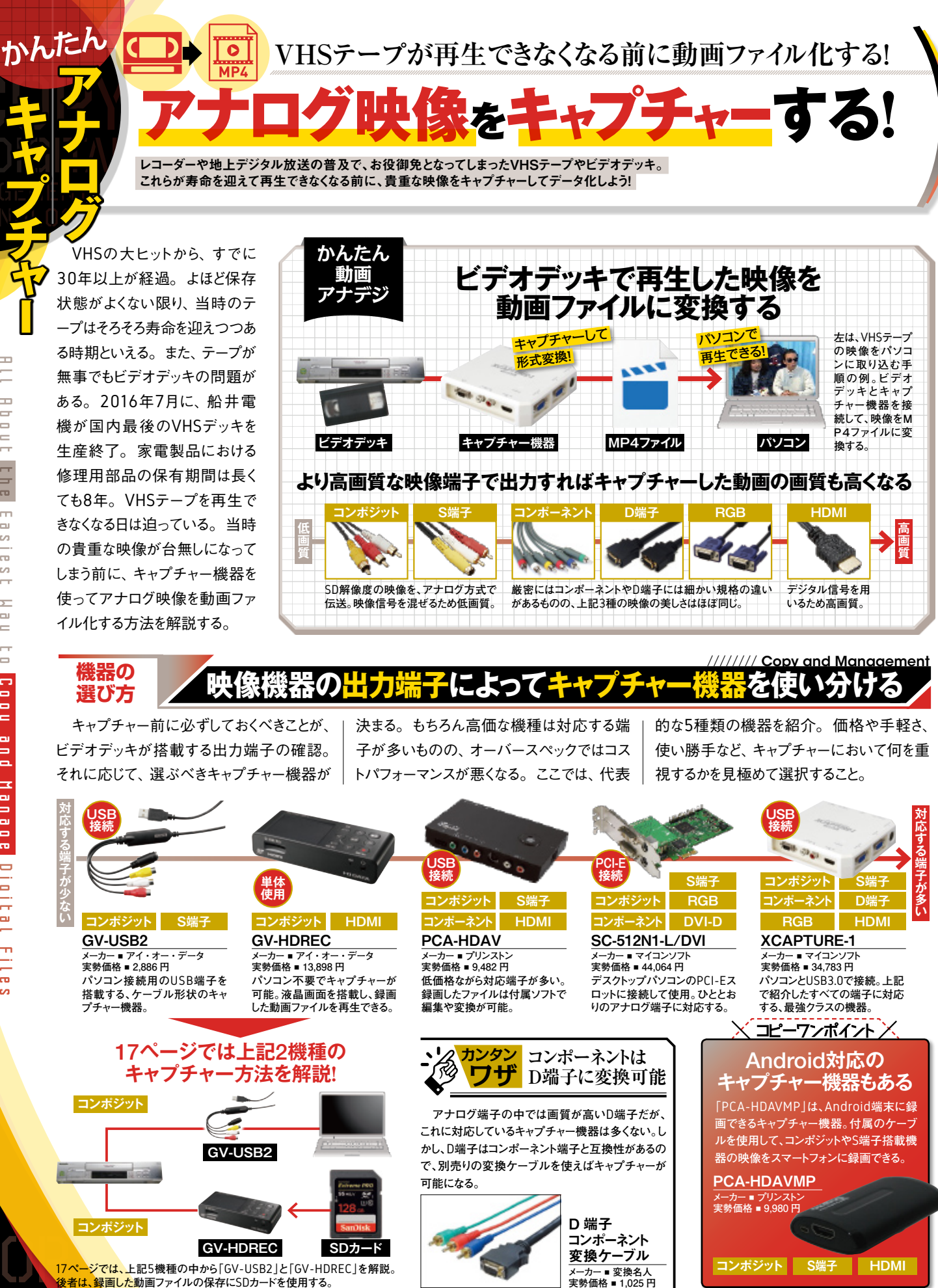

æ m ۵ S 0 c/3 5 сu ے þ ۵ ᠴ ۵ n a -œ ita Th

Ξ

æ

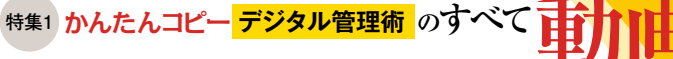

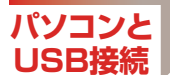

## GV-USB2をビデオデッキに接続してキャプチャーする!

「GV-USB2」でのキャプチャーは、ケーブ ルのUSB端子側をパソコンに、コンポジット やS端子側をビデオデッキに接続して行う。 録画に用いる付属ソフトはシンプルな仕様 で、解像度やビットレートといった詳細な設定 には非対応。標準状態で使ってもまったく 問題ない。また、非常に安価にもかかわらず、 DVDメディアへの書き込みソフトが付属する お買い得仕様だ。

#### GV-USB2に付属するキャプチャー用ソフトのインターフェース

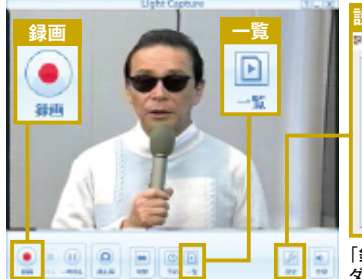

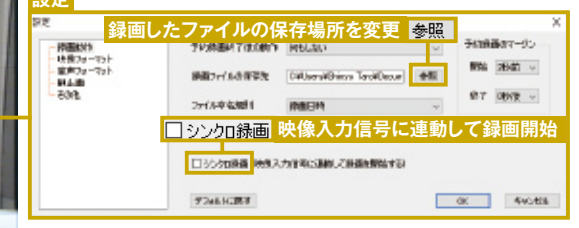

「録画」でキャプチャを開始。「一覧」でキャプチャーしたファイルの保存フォル ダーが開く。また「設定」では、録画や表示に関する設定を変更できる。

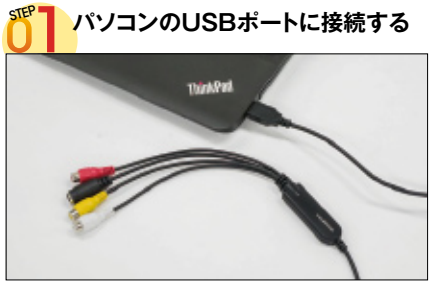

GV-USB2のUSB端子部分を、パソコンのUSBポートに接続 する。

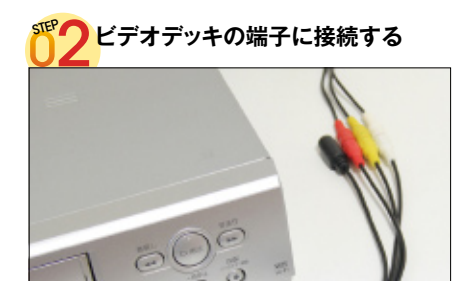

ビデオデッキにコンポジットケーブルを接続し、GV-USB2の 入力端子部分に挿し込む。

#### DVDメディアへ直接書き込み可能

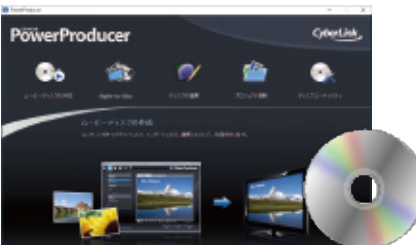

左で紹介したソフトはパソコンへの保存用。別な付属ソフトで はビデオの映像を直接DVDメディアへ書き込める。

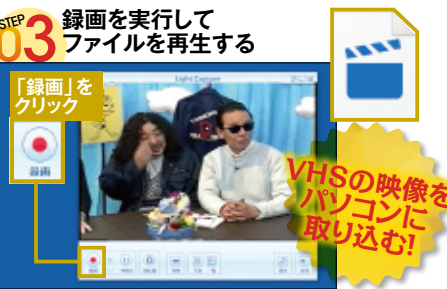

ー 付属ソフトを起動して「録画」ボタンをクリック。再度クリック するとキャプチャーが終了し、動画ファイルが生成される。

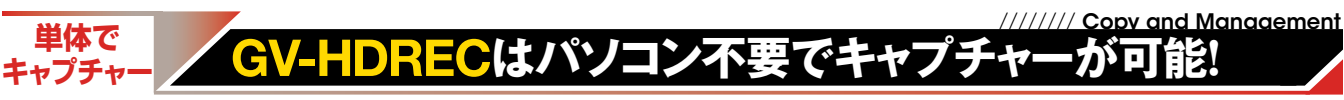

「GV-HDREC」は、パソコン不要で使える キャプチャー機器。本体にストレージを内蔵 しないため、動画ファイルの保存には別途

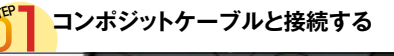

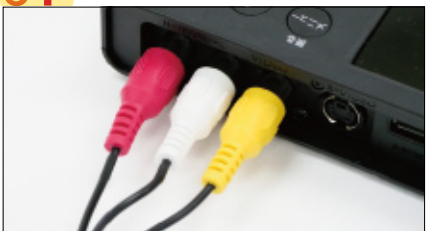

ビデオデッキにコンポジットケーブルを接続し、本機背面の端 子に挿し込む。

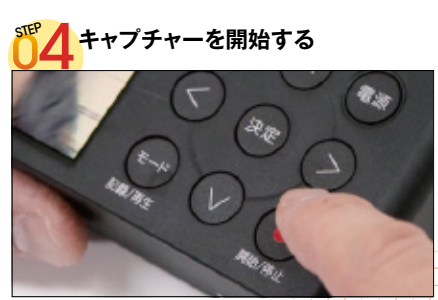

本体上面の「開始/停止」ボタンを押してキャプチャーを開 始。再度ボタンを押すと停止する。

SDカードやUSB接続のハードディスクが必要 だ。操作は非常に簡単で、録画や各種メニ ュー選択をすべて画面上部のボタンで行う。

#### 入力方法を設定する

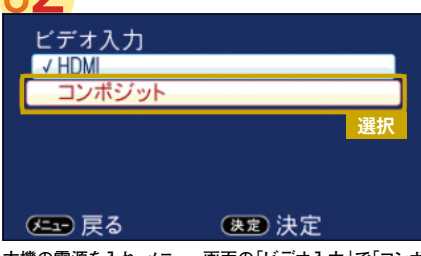

本機の電源を入れ、メニュー画面の「ビデオ入力」で「コンポ ジット」を選択する。

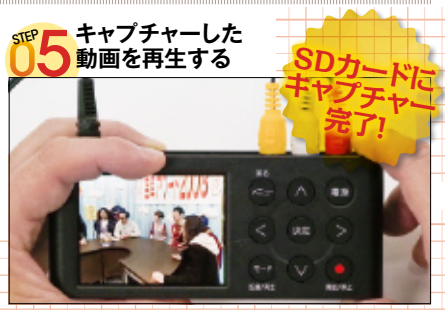

「モード」ボタンを押して再生モードに切り替えると、録画した ファイルが一覧で表示されるので、選択して再生する。

また、本体上部に液晶を搭載し、録画した 動画ファイルを再生可能。キャプチャー初 心者でも非常に使いやすい設計である。

#### く SDカードを挿入する

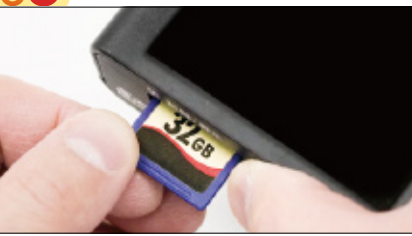

本機正面のSDカードスロットに、別途用意したSDカードを挿 入する。

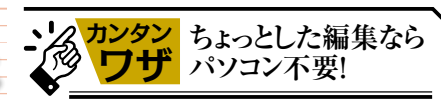

本機で録画した動画は、ボタン操作で編集できる。不 要なシーンのカットのほか、最大8つまでのファイルをひ とつに結合、といった操作が可能。録画から編集まで単 体で完結させられるのだ。

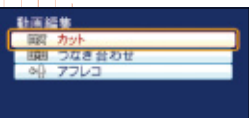

Windows 100% 7

Ξ.

## その実力をガチ比較! 最強のPDFソフトはコレだ!!

#### 4大無料PDF編集ソフト2017

PDFはWindows標準機能 (Edge) では閲覧のみで、メモや指示 を書き足すことはできない。PDFにそのような加工を行うには専用 の編集ソフトが必要だ。無料で使える編集ツールの優劣を決する!!

## どうしてPDF編集ソフトが必要なのか?

文書データをPDFファイル化 しておくと、どんな環境でも本来 のレイアウトで閲覧できるのが大 きな魅力。しかし、一度PDF化 すると内容の修正ができず、閲 覧しかできなくて不便なことも。 そんなときに便利なのがPDF編 集ソフトだ。ビジネスでやりとりさ れるPDF文書の内容は変えずに 注釈を入れたり、ページの入れ 替えや結合・分割をしたりといっ た作業が、無料ソフトだけで行え るのだ。仕事以外でも、PDF版 の電子書籍やマニュアルでよく 使うページだけを切り出してスマ ホに転送しておく、といった使い 方も可能。ビューアーだけでな く編集ソフトも導入しておこう。

編集ソフトで

PDF

PDF

仕事を効率的に

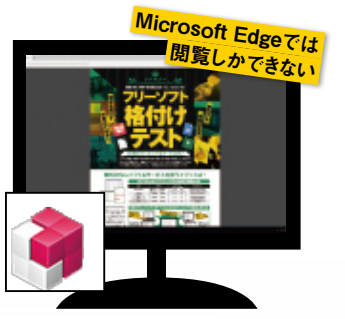

| Microsoft Edge |   |
|----------------|---|
| ページの編集         | X |
| 内容の編集          | X |
| 注釈の挿入          | X |
| セキュリティの設定      | X |
|                |   |

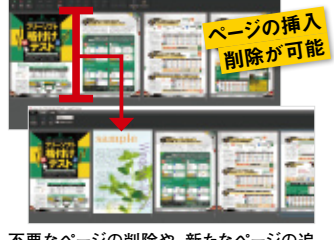

Edgeにない編集機能を搭載!

不要なページの削除や、新たなページの追 加ができる。

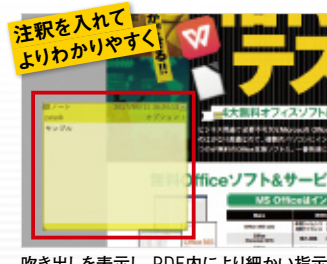

吹き出しを表示し、PDF内により細かい指示 を書き込むことができる。

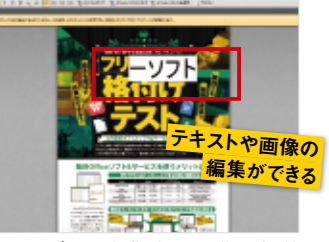

れだけ

じや

物足り

な

テキストデータの編集、新たな画像の貼り付 けなどが可能。

| ter the last | Contractor -                                           | -      |
|--------------|--------------------------------------------------------|--------|
|              | 4. 200                                                 |        |
| -            | BRANK CO-HINDRY<br>BRANK AND<br>BRANK AND<br>BRANK AND |        |
| パスワード        | ******                                                 | **     |
|              | Carrier and and a                                      | パスワードで |
|              | · · · · ·                                              | コリティオ族 |

閲覧や編集を制限するパスワードを設定す ることでセキュリティが向上する。

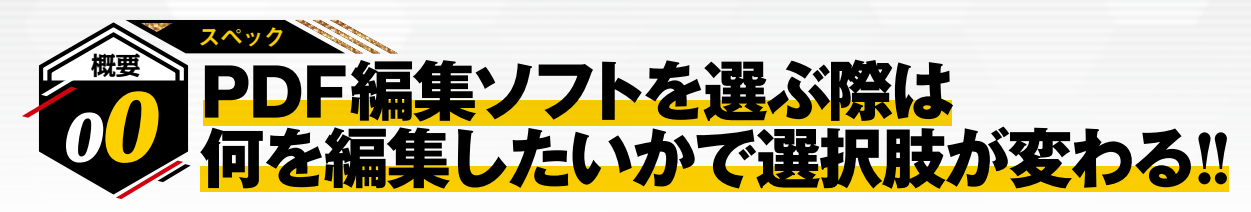

PDFの編集には本来、アドビ社純正の高額な「Adobe Acrbat」 (Readerでなく統合ソフト)が必要。しかし、注釈挿入やページ加工 なら無料ソフトでも実行可能だ。もっとも、無料ソフトの場合、どれか 1本を導入してあらゆる編集に対応……とはいかない。PDF自体の 情報を編集する機能があるもの、注釈などのデータ挿入に特化した もの、ページの編集が得意なものなど、それぞれ特徴があるからだ。 つまり、PDFの「何を」編集したいのかを明確にしておく必要がある。 今回は4本の定番PDF編集ソフトをピックアップしたが、いずれも無 料版の機能だけでは万能とはいえない。それぞれの基本性能と無料 で使える付加機能を比較・検証し、どこまで使えるのかを見極めよう。

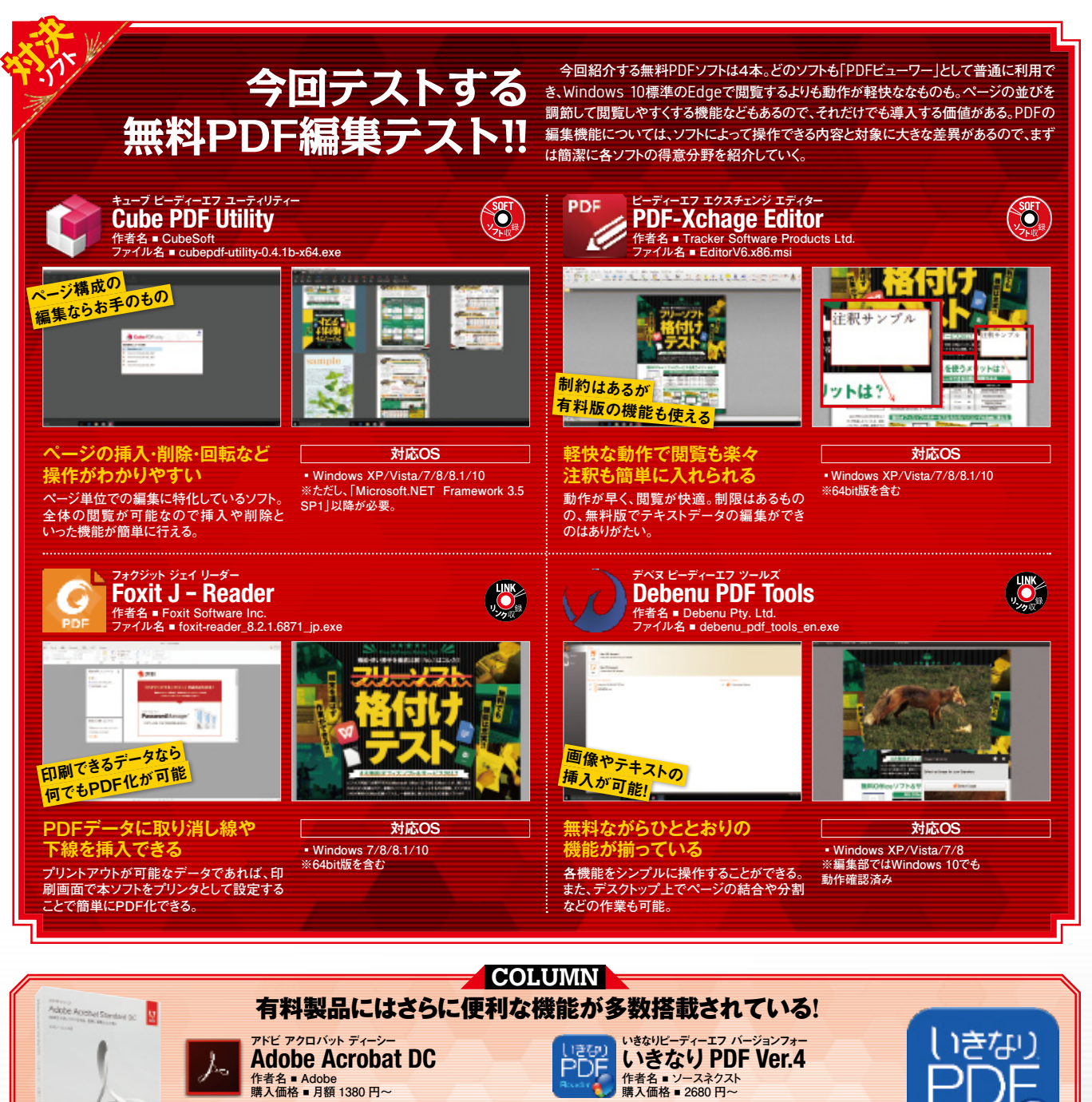

有料ソフトなら、PDFのデータに直接を変更を加えたり、 Excel、Word、PowerPointに対応したデータに書き出した り、スキャンしたデータを編集可能なPDFに変換するなど、 無料版にはない便利な機能が多数搭載されている。セキュ リティ面でも信頼性が高いので、仕事などで頻繁に使うの なら、購入を検討するのもよいだろう。

Reade

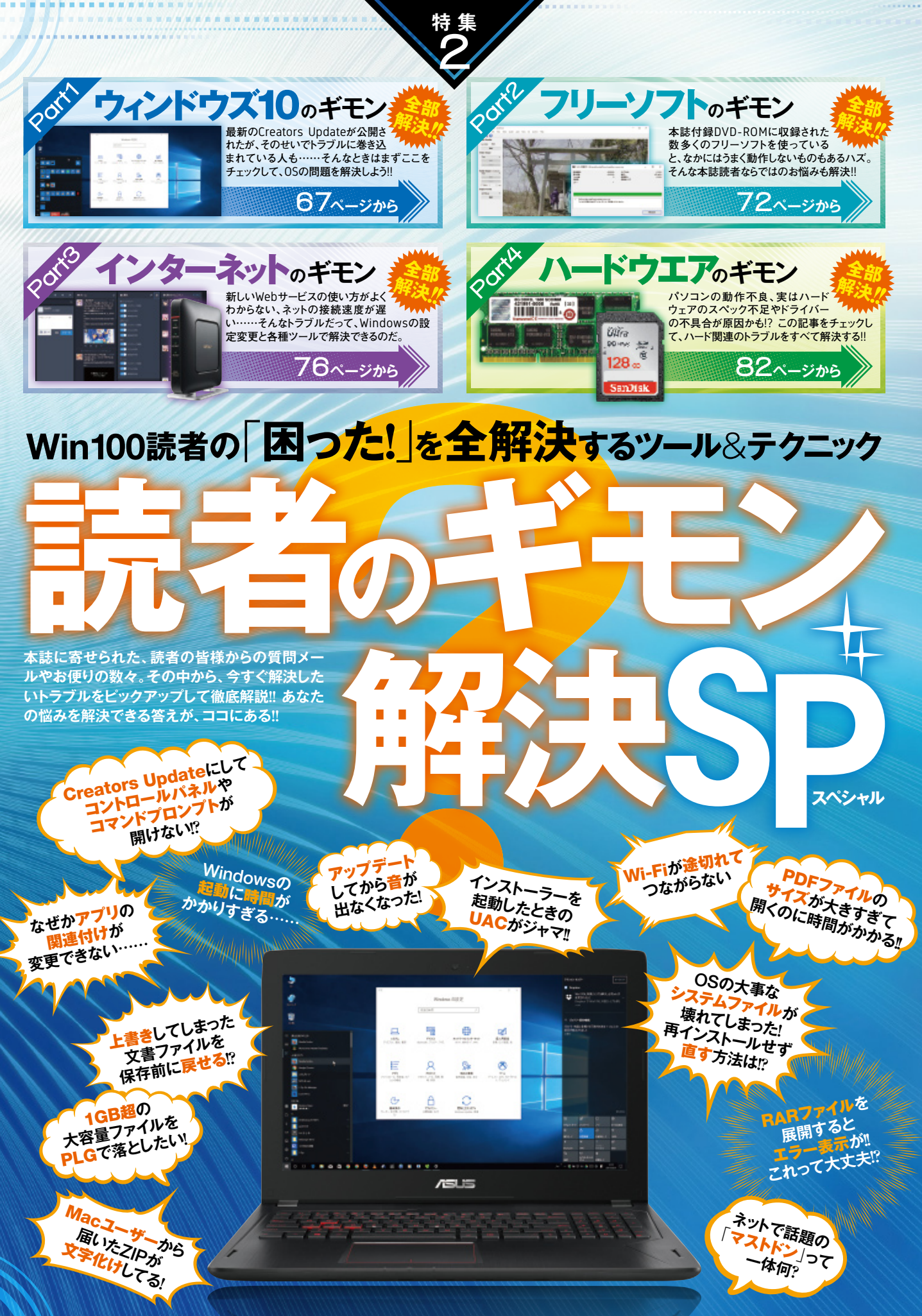

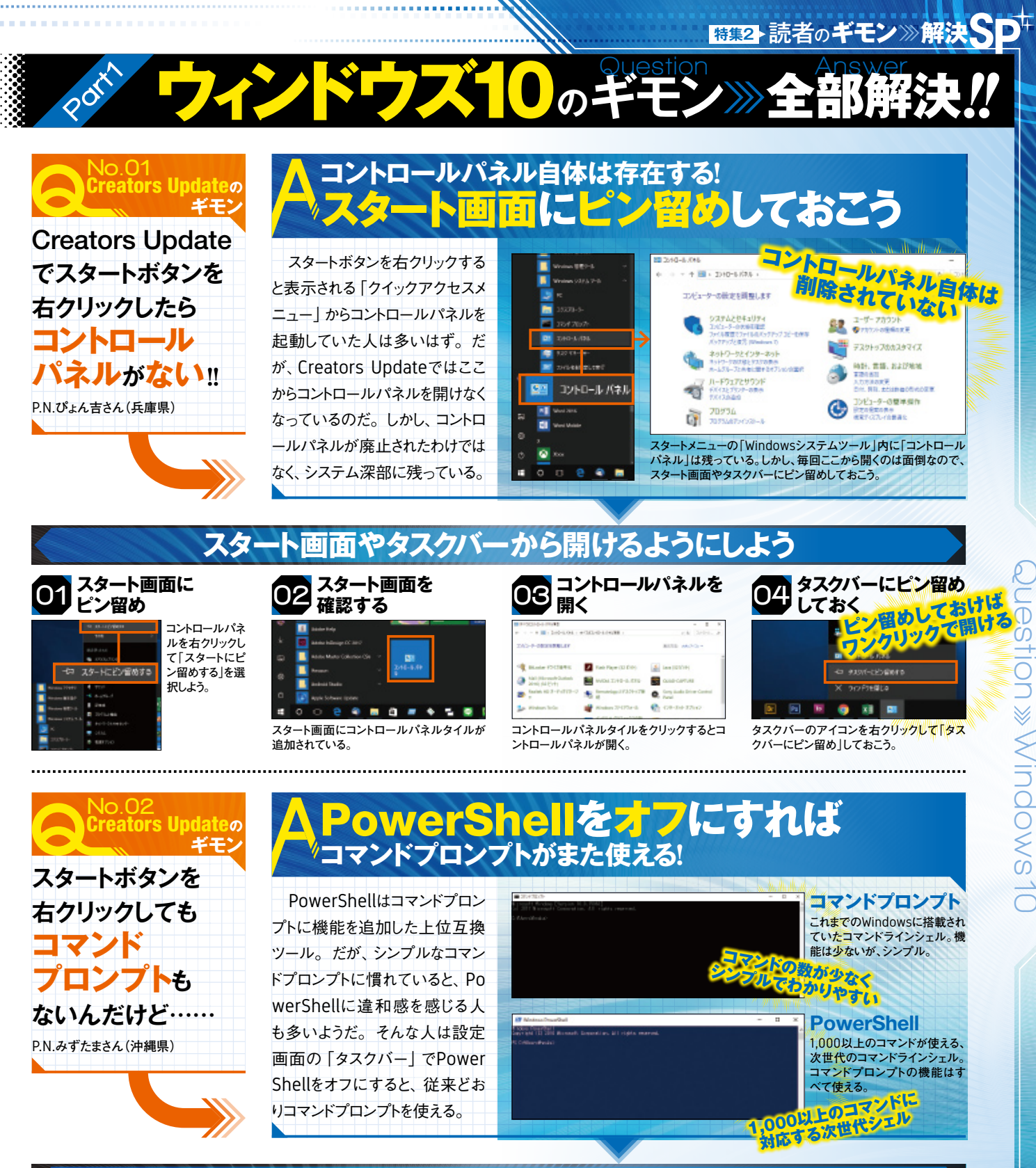

## PowerShellをオフにしてコマンドプロンプトを有効化

| 01 タスクバーの設定を開く |   |                                                                 |           |
|----------------|---|-----------------------------------------------------------------|-----------|
| 0 +4           |   | 930 N-                                                          |           |
| 102.08.9       | 2 | 930 11-                                                         | 人田設定を開    |
| 6.4882         |   | #37.6-40x7#8                                                    | き、「タスクバー」 |
| 12 N.W.        |   | 7221-1274-F12222 K-88 601284                                    | を選択する。    |
| 9.4            |   | € #                                                             |           |
| DI DOTER       |   | 175-04-16-F1222-16-4444252301<br>175-04-16-172222-16-4444252301 |           |
| ai 7-7         |   | +4+4+832-1-893483                                               |           |
|                | - | 00000310-000485                                                 |           |

■ 33++ ■ タスクパー #1:#7:0001

| DZ PowerSnell&7 71-9 5                                                                        |          |  |
|-----------------------------------------------------------------------------------------------|----------|--|
| タスク バー                                                                                        | [[スタート]ボ |  |
| <b>ربر</b>                                                                                    | るか~」をオフ( |  |
| はシードロック地をフリックチャン Windows モー・スキーモアしことのに使<br>まされるパニューで、コマンドプロソプドモ Windows PowerShell に置き換え<br>る | しておく。    |  |
| € 17                                                                                          |          |  |
| タスクパーポタンにパッジを素示                                                                               |          |  |
| 17<br>10                                                                                      |          |  |

## 03 スタートボタンを右クリック

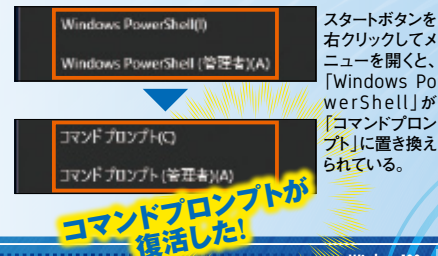

🗧 👩 📵 The best browser 🗙

シェア率が高いWebブラウザーは、競うようにバージョンアップを繰り返している。ユーザー ビリティの向上を目指した結果、どのブラウザーも大枠では似たような機能を備えるように なってきているが、それらの共通機能も、よくよく比較すると使い勝手や性能に差があるぞ。

世界シェアを競い合い日々進化中!

ネットが閲覧できればブラウザーなんて別にどれでも……」と思っている人も一度チェックしてみて! 1.151

Webブラウザーはいずれも日々進化し続け ており、タブ機能や端末間の同期などの主 要な機能に限っていえば、今や世界的にシ ェア率の高いブラウザーであればどれにも搭 載されていると考えてよい。しかし、当然の ことながらそれらの機能もブラウザーごとに使 い勝手が異なり、それ以外の独自機能によ って差別化も図られている。メモリ消費量や ファイルダウンロード速度などの性能の差も 見られ、ブラウザーの乗り換えを検討する際 には比較チェックが欠かせない。

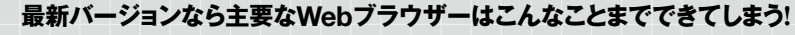

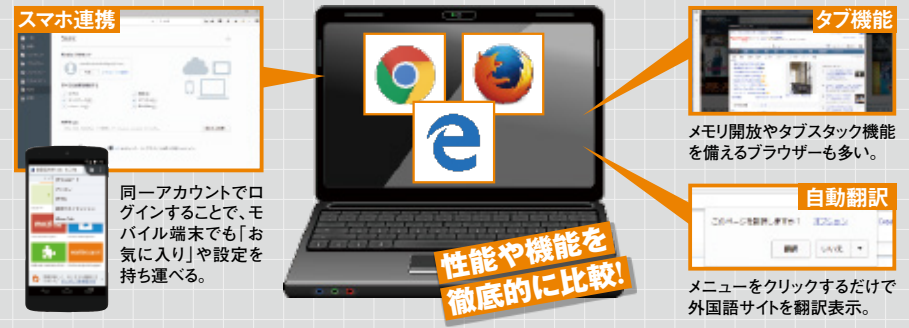

端末間の連携や自動翻訳、タブ操作機能などは、メジャーなWebブラウザーであればどれも搭載しているが、実際に使用してみる と意外にも使用感が異なる。Webブラウザーを乗り換えるなら、本章でそれぞれの特徴をチェックして、自分に合うものを選ぼう。

本章で比較するブラウザーとそれぞれのシェア率

#### シェア

Webブラウザーは、名が知られているもの だけでも20種類以上あるが、その中でも世 界的に一定のシェアを占めているものとなる とかなり絞られる。本章では、以下の3つを 対象に検証していく。いまだ高いシェア率を キープしている [Internet Explorer] もメイ ンで取り上げたいところだが、すでに開発が 終了しているため、Windowsの新たな標準 ブラウザーである「Edge」を選択した。

Google開発の定番高速Webブラウザ・

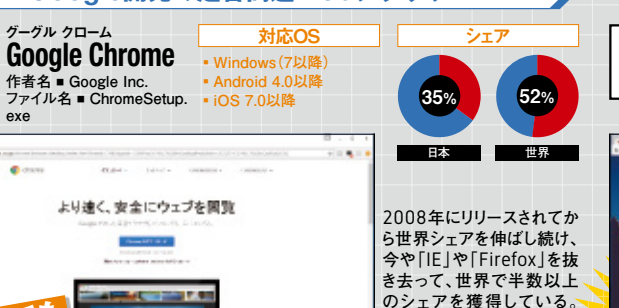

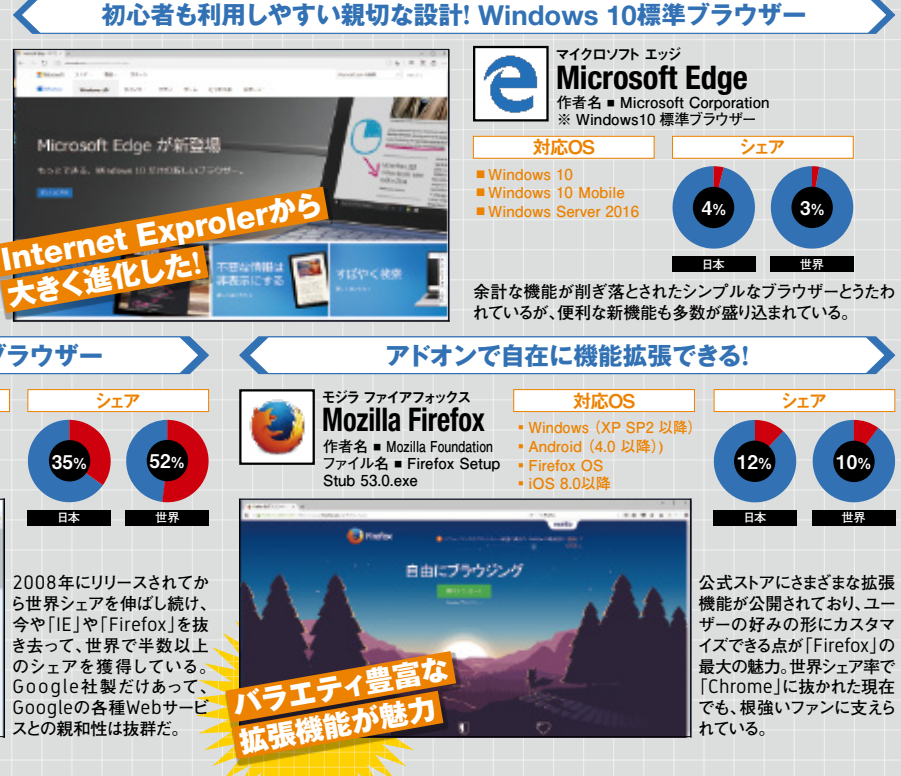

 $\leftarrow \rightarrow \bigcirc$ 

山道

こウェフを

Dine

自由にプラウジング

181 6

Gecko

遊びある、ホンネ、

晋遊舎

Javascriptやページの読み込み速度が

と、レイアウト崩れを起こすことがある。

-ジを開く

速い。「IE」向けに作られたペー

652

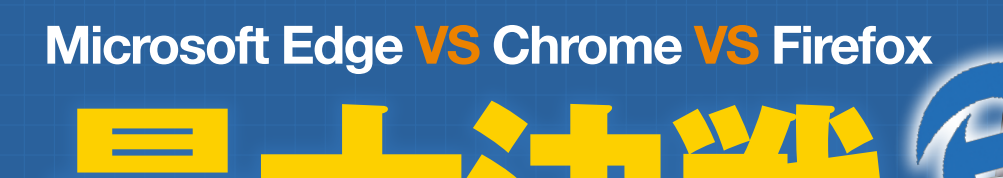

THE BEST BROWSER

## 描画エンジン

## 画面の見え方はレンダリングエンジンによって異なる

Vintes

licrosoft Edge 拉新登場

Webブラウザーとそれぞれに採用されているレンダリングエンジン

Blink

遊びある、ホンネ

晋遊舎

本、ジャンルで使用 株営

動作スピードに定評がある。「IE」向けに

カスタマイズされたWebページを開くとレ

イアウト崩れが発生しやすい。

479

動作が高速!

Webページ記述言語で書かれたデータを 解釈し、実際に画面に表示する文字や画像 などの配置を計算するプログラムを、レンダリ ングエンジンと呼ぶ。同じWebページでも、 使用するブラウザーやそのバージョンによっ て見え方が異なる場合があるが、これはレン ダリングエンジンの違いに起因している。ホ ームページを自作する人は、作成したページ がどのブラウザーで見ても正常に表示される ように配慮する必要があるのだ。

3つのベンチマークサービスを利用して、 各ブラウザーの性能を比較検証してみた。 「PeaceKeeper」と「HTML5test」では 「Chrome」が一番優れているという結果が 出たが、数値的にはどのブラウザーもそう大 きな差はなかった。しかし、「SunSpider」に おいては、「Edge」が圧勝となった。

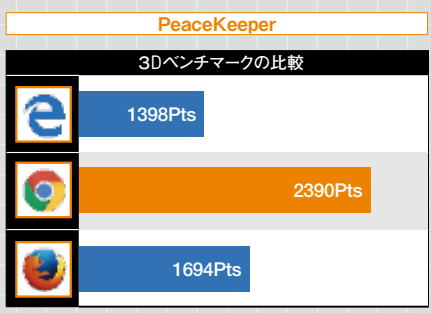

各性能を測定したところ、どのブラウザーも大きな差はなかったが、速度に関しては「Edge」が優れた数値を叩き出した。

#### メモリ消費量も大事な比較ポイント

タブを1個、または10個開いた状態でのメモリ消費量を ブラウザーごとに比較した。タブ1個では「Edge」のタブ 消費量が低く、「Firefox」のスコアの低さが目に付いた が、10個開くとスコアが逆転。タブの起動数の多寡に関 わらずスコアが安定していたのは「Chrome」だった。

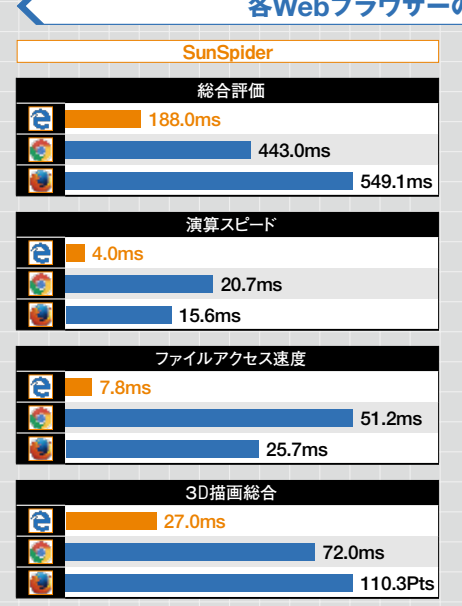

EdgeHTML

Edge

Edge用に開発された新しいレンダリング

エンジン。別のブラウザーとの相互運用

性を高めることが意識されている。

699

N.E

各ブラウザーの性能をベンチマークで比較

# タブ1個起動 タブ10個起動 (費量を 〇 12.4MB ▲ 1.60GB 10のタブ 〇 25.1MB 1.35GB 家に関 ▲ 118.7MB 〇 1.00GB

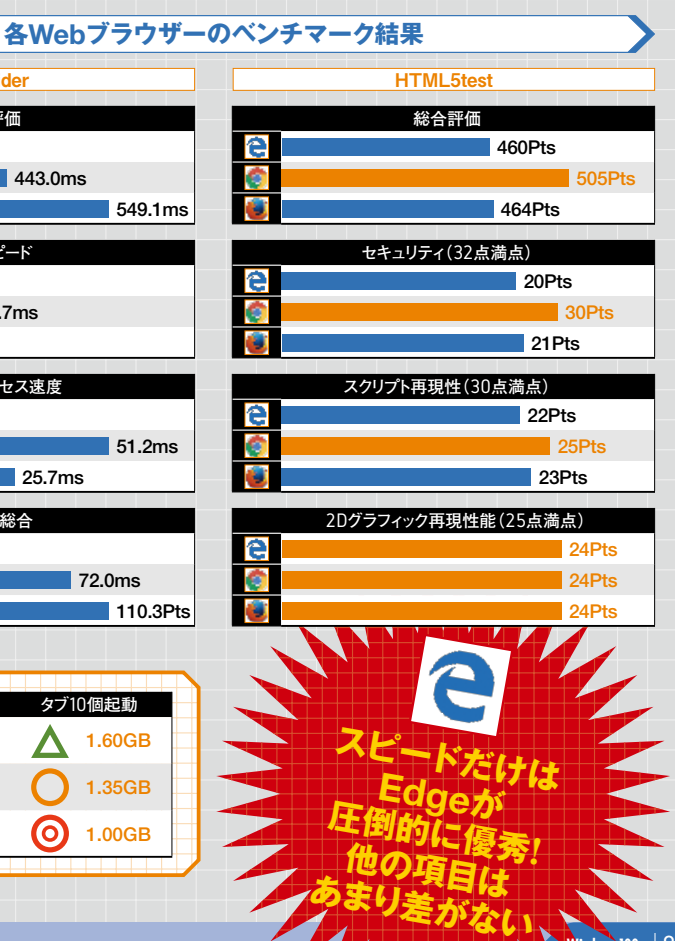

NEAN SECTIBILA NEAN SECTI 

E PA

「JINS」に不正アクセス個人情報100万件流出

**SIGSE** 

セキュリティは、「一度対策すればいい」というものではない。なぜなら、不正 プログラムやウイルスというものは日々変化し続けており、時代によって対 処法が異なる。そこで、最新のセキュリティを学び直し、パソコンを守ろう。

特 別 企 回

# 不正プログラムの検出数 過去最高に

昨年末から、ウイルスおよび 不正プログラムの検出数が、大 幅に増加していることがわかっ た。新たに出現した不正プログ ラムには、今まで有効だったセキ ュリティ対策が効かないものすら ある。そこで本特集では、セキュ リティの基本を学び直すとともに、 [2017年現在] のインターネッ トの脅威からパソコンを守る堅牢 な環境構築方法を紹介する。 ぜひとも参考にしてほしい。

| インターネット利用で感じる不安 |  |  |
|-----------------|--|--|
| 80.4%           |  |  |
| 77.9%           |  |  |
| 47.3%           |  |  |
| 45.5% 8割強の      |  |  |
| 44.5%           |  |  |
| 33.9%           |  |  |
|                 |  |  |

平成28年度「世帯におけるインター -ネト利用に関する不安 (総務省調べ

SECURITY NEW SECURITY

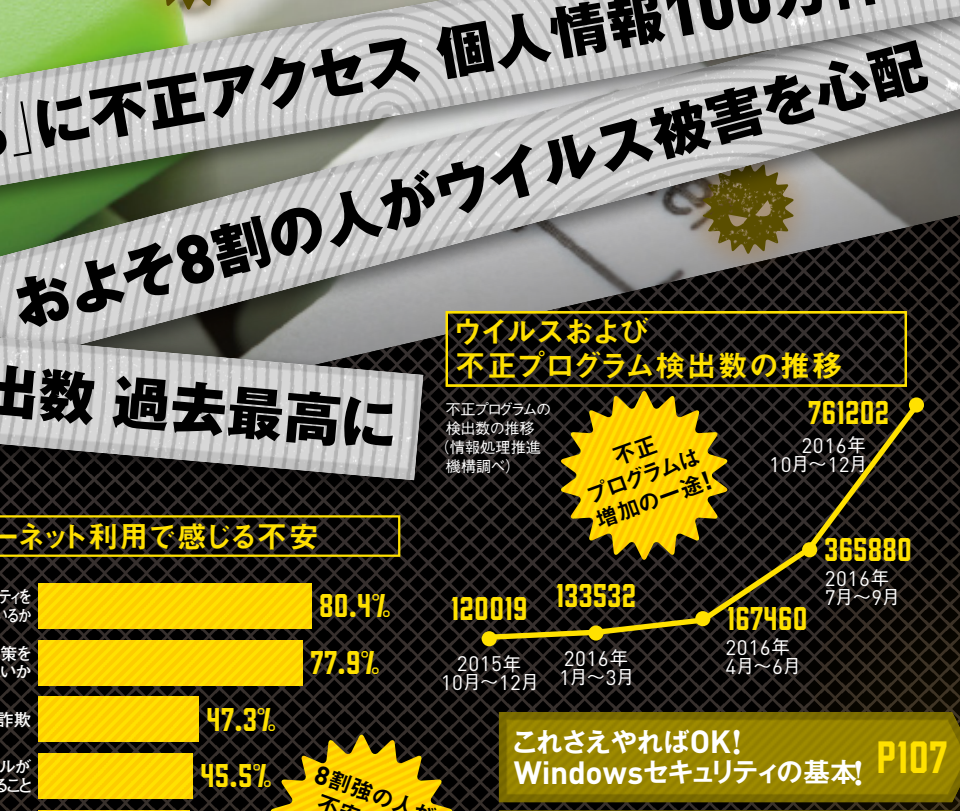

30/

フリーソフトを利用して 堅牢なパソコン環境を構築!

NEWKEER

脅威はウイルスだけじゃない! P113 身近な犯罪者に気をつけろ!

211

版權: paylessimages / 123RF 写真素材

5 RI RI RYS

NEWSSERI

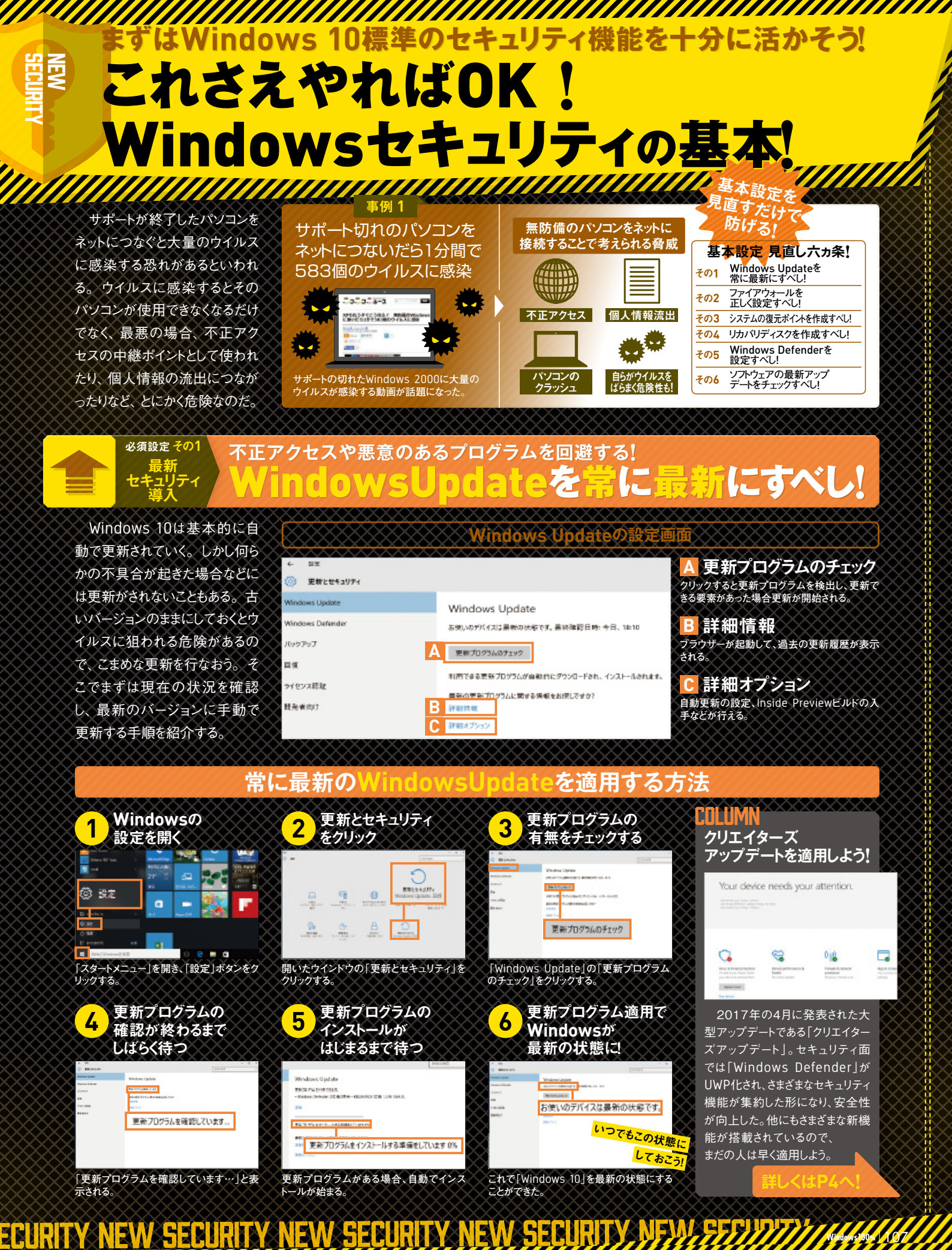

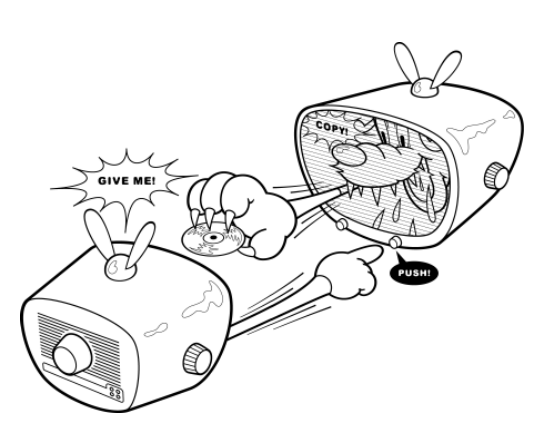

## **STAFF**

| Editor in Chief<br>加藤剛敏       | KATO, Taketoshi                       |
|-------------------------------|---------------------------------------|
| Senior Editor<br>高草真幸<br>蔵田昌義 | TAKAKUSA, Masaki<br>KURATA, Masayoshi |

加藤直樹 KATO, Naoki 小川慎司 OGAWA, Shinji

Dover Design

Editor

primary inc., 神永愛子 KAMINAGA, Aiko

#### Design

| primary inc.,  |                    |  |
|----------------|--------------------|--|
| 坂元 陽           | SAKAMOTO, Yo       |  |
| 桂田和昭           | KATSURADA, Kazuaki |  |
| 臼井あゆみ          | USUI, Ayumi        |  |
| 山口勉            | YAMAGUCHI, Tsutomu |  |
| 吉田竜也           | YOSHIDA, Tatsuya   |  |
| Cover Graphics |                    |  |

福田武比呂 FUKUDA, Takehiro

#### Editorial&Design

有限会社花園新社 株式会社ノーリ 有限会社フリーウェイ 株式会社アイダックデザイン 株式会社STILTS TLs合同会社 佐久間康文 小林達也 下田大介 **西城**達也 町田大士 丸山大次郎 狩野文孝 山岸亜希子 斉藤雅俊 湯一路 石原美紀子 紙沼恵美子 水沼豊

Windows100% 6月号 平成29年5月13日発行 発行人 / 沢井竜太 編集人/加藤剛敏 発行所/株式会社晋遊舎 〒101-0051 東京都千代田区神田神保町1-12 営業·広告/TEL 03-3518-6861 印刷所/大日本印刷株式会社 ©2017 SHINYUSHA 2017 PRINTED IN JAPAN 乱丁・落丁本は晋遊舎宛にお送りください。 送料負担のうえ、お取り替えいたします。

#### お問い合わせ

編集部では基本的に、誌面の内容に関する電話応対を行なってお りません。お問い合わせは、メール、封書のいずれかにてお願いいた します。内容によってはお答えできないこともありますのでご了承くだ さい。また、本誌からの無断転載・複製・伝達・放送を禁じます。

(メール) win100@shinyusha.co.jp
 (封書) 〒101-0051 東京都千代田区神田神保町1-12
 株式会社晋遊舎 Windows100%編集部

#### 乱丁·落丁

乱丁・落丁などのトラブルの際は、大変お手数ですが下記の宛先まで料 金着払いでお送りください。送料は小社負担にてお取り替えいたします。

〈送付先〉 〒101-0051 東京都千代田区神田神保町1-12 株式会社晋游舎 「Windows100%●年●月号乱丁·落丁」係

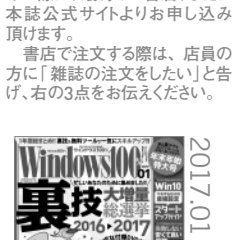

本誌のバックナンバーをお求

めの際は、最寄りの書店、または

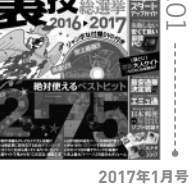

特集 [裏技大増量総選挙 絶対 使えるベストヒット2016→2017」ほか

2017年5月号 特集「ウィンドウズ10の新しい使い方」

「ワル知恵セレクション」ほか

•----- •

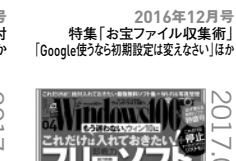

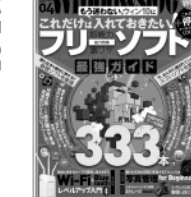

2017年/日号 特集「これだけは入れておきたい! フリーソフト最強ガイド はか

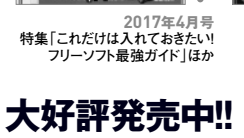

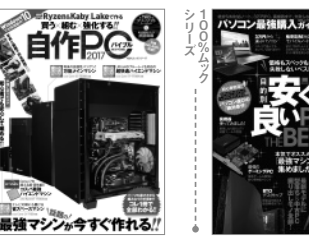

Ryzen&Kaby Lakeマシンを作る! 『自作PCバイブル2017』 発売中 定価■1,380円+税 この春パソコンを買うならコレ 『パソコン最強購入ガイド2017』 発売中 定価■780円+税

怪しいサイトの活用テクニック全公開 『おとなのインターネット2017』 発売中 定価■1,000円+税

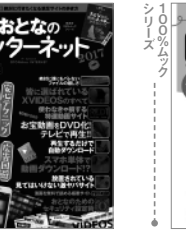

【480円でスグわかるDVD&BDコピー】 発売中 定価■480円+税

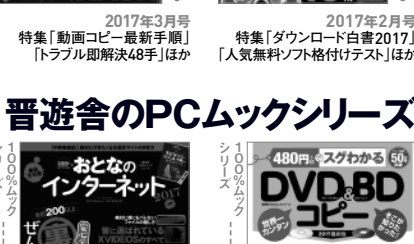

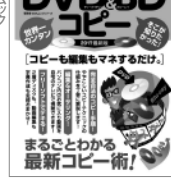

コピーも編集もマネするだけでOK!

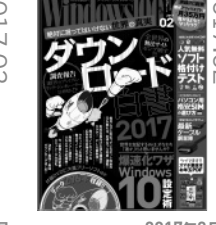

2017年2月号 2017年2月5 特集「ダウンロード白書2017」 「人気無料ソフト格付けテスト」ほか

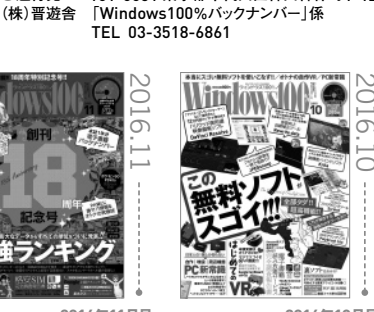

Back Number

バックナンバーは現金書留でもお申し込み頂けます。希望する目

号と冊数、住所、氏名を明記のうえ、本の代金と送料を下記送付 先までお送りください。なお、料金および送料は事前にお電話でお 問い合わせください。お手許に届くまで2~4週間ほどかかります。

●送付先 〒101-0051 東京都千代田区神田神保町1-12

0

2016年11月号 創刊18周年特別記念号 全ジャンル「最強ランキング」ほか

► Next Issue 2017.6.13

遊んで学べるテンタル総言語の

本誌の誕生から20年、絶対に見逃せない次号!!

7月号は2017年6月13日発売!! 連動サイト「win100.jp」もチェック!!

「Windows100%」バックナンバーの購入方法

6

1

2

(株)晋遊舎(しんゆうしゃ)が 発行している(雑誌コード:11863)

③ ご希望の号数 例)2017年2月号

HΓ

2 月刊Windows100%の バックナンバー

MINOOWSUU

 $\sim$ 

「はじめてのVR」ほか

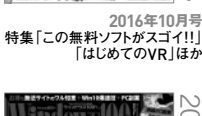

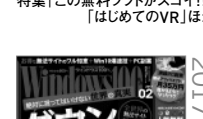

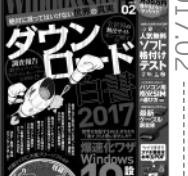

2017年3日号 集「動画コピー最新手順」 「トラブル即解決48手」ほか 特集「動画コピ